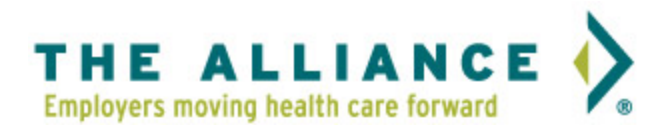

1. To get started visit <u>www.the-alliance.org</u> and click the "Find a Doctor" button.

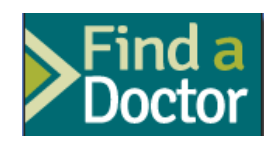

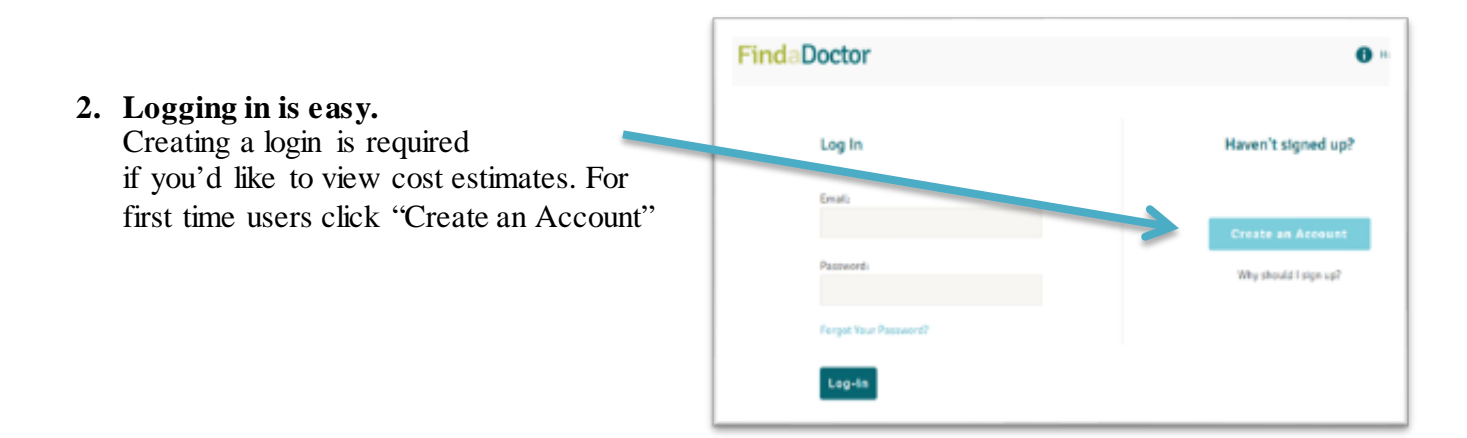

## 3. Select Personal Details

You can select your employer "Grande Cheese Co." and the zip code or City, State from where you would like to receive care.

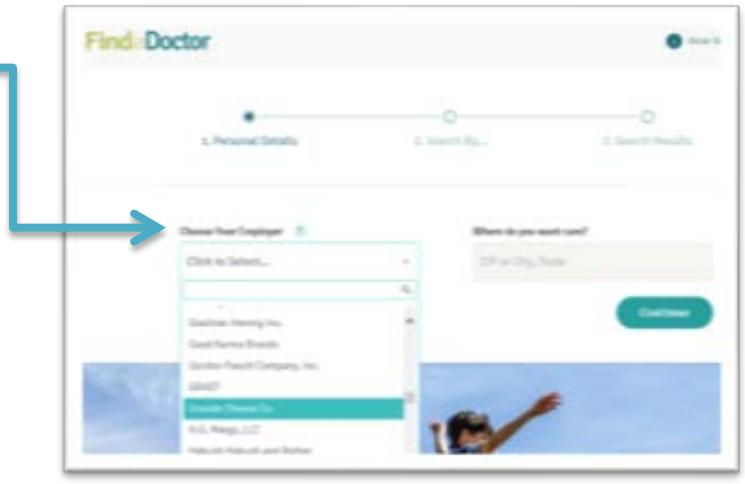

|                                                                                                    | FindaDoctor                                                  | <b>6</b> Nove 1             |
|----------------------------------------------------------------------------------------------------|--------------------------------------------------------------|-----------------------------|
| <b>4. Select the type of search</b><br>You can search by certain procedures &<br>Cost, Quality Rating, Specialty, and facility<br>type. | t, Persunal Details 2. See                                   | C<br>ch By3. Sourch Results |
|                                                                                                    | Type of Search<br>Photoscore & Cold Quality Rating Tenning # | unity fight                 |
|                                                                                                    | Carpai Turnet Surgery                                        | 147                         |
|                                                                                                    |                                                              | East Search                 |

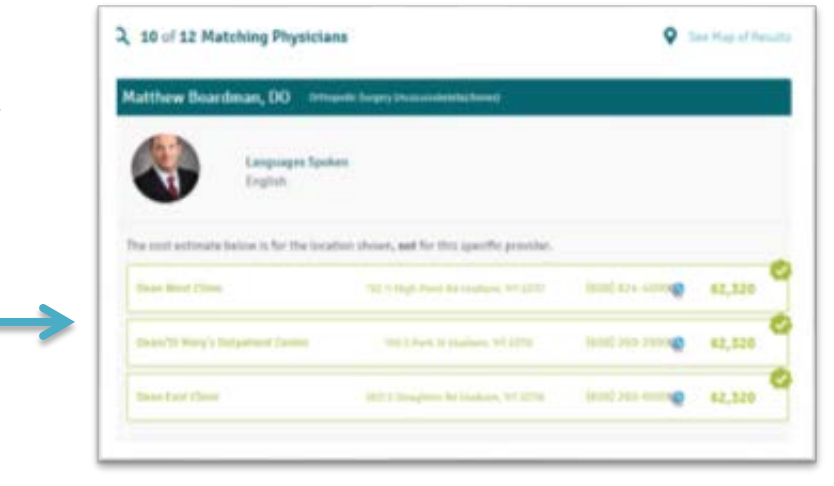

5. Compare Physicians, location, and cost